# TUTORIEL PERISCOLAIRE

# Création d'une attestation multi-activités

# Numérian

## Équipe Périscolaire

04.75.30.13.13 Du Lundi au Vendredi De 8h30 à 12h et de 13h30 à 17h30 periscolaire@numerian.fr

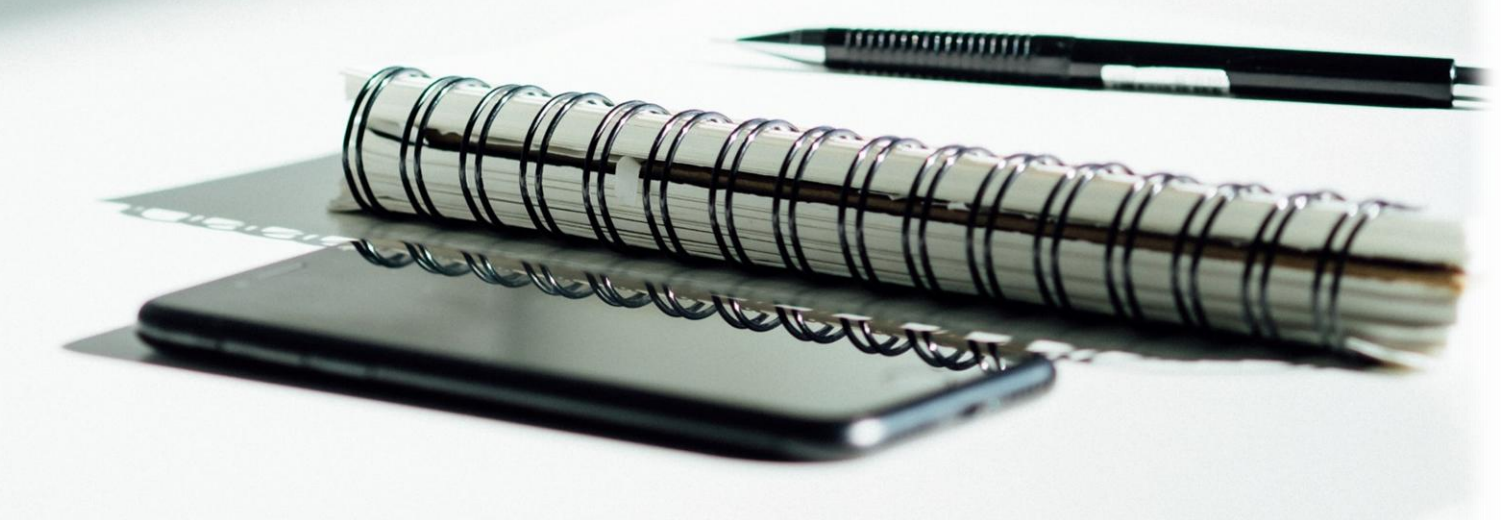

Se connecter au logiciel CIRIL

Aller dans le menu Facturation > facturation définitive > Éditions-traitements > Attestation multi-activités

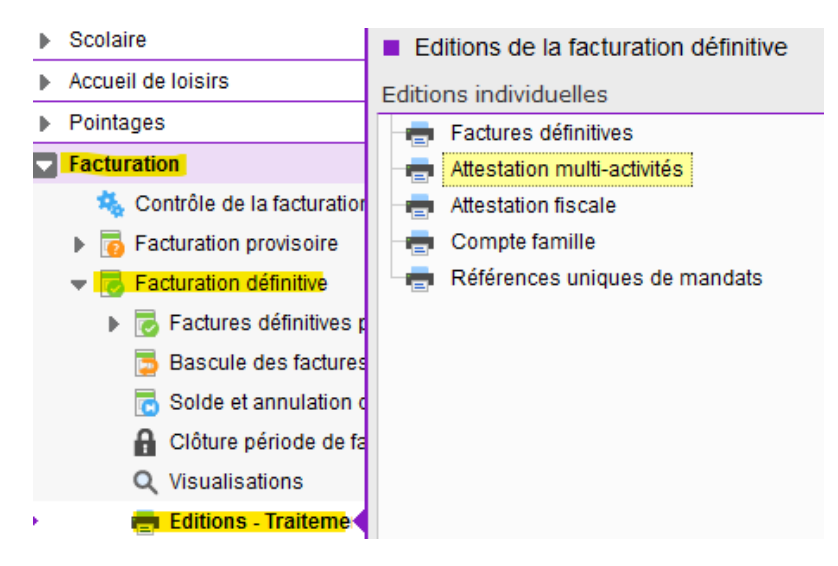

A la première connexion, dans les options d'impression, cochez les cases suivantes :

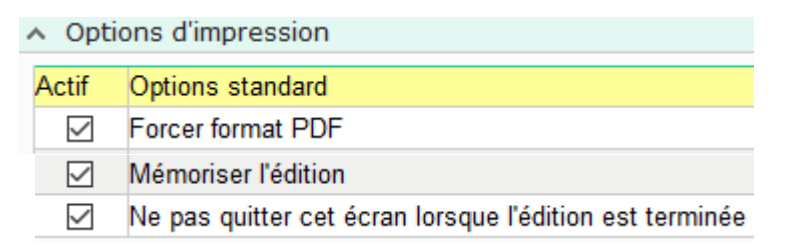

Il faut ensuite mettre les options suivantes (si la palette des options n'est pas affichée, cliquez sur le bouton suivant en haut à gauche de l'écran

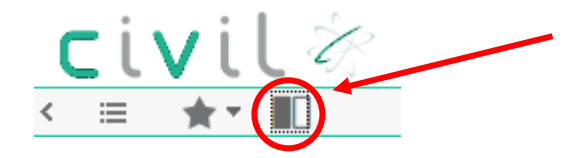

Pour ajouter les options, il faut les sélectionner une par une, puis les faire glisser sur l'écran de droite

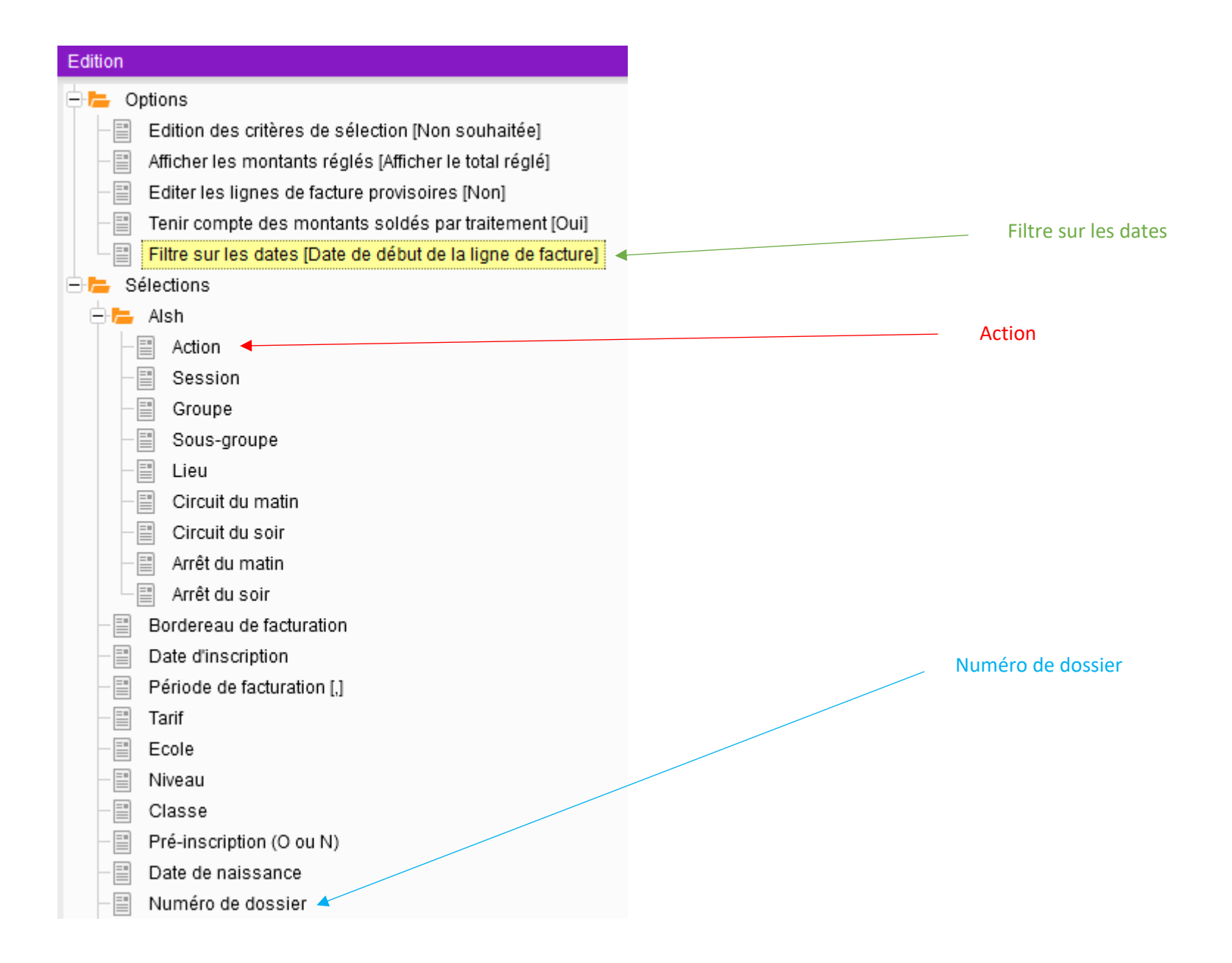

Vous devez renseigner les options de la manière suivante :

#### Si vous souhaitez émettre une attestation uniquement pour la garderie, sélectionner OBLIGATOIREMENT la GARDERIE dans l'action

| <ul> <li>Options d'échanges avec le citoyen</li> </ul>                         |                                   |                      |   |
|--------------------------------------------------------------------------------|-----------------------------------|----------------------|---|
| Ajouter aux documents associés à la famille                                    |                                   |                      |   |
| Envover l'édition par mail                                                     |                                   |                      |   |
|                                                                                |                                   |                      |   |
| <ul> <li>Options</li> </ul>                                                    |                                   |                      |   |
| Filtre sur les dates Dates des présences facturées (fonctionnement en réserva  | ations en paiement immédiat)      |                      | × |
|                                                                                |                                   |                      |   |
| <ul> <li>Autres sélections</li> </ul>                                          |                                   |                      |   |
| Autres sélections     * Date de facturationEntre                               | 01/01/2021                        | 12 31/12/2021 12     |   |
| Autres sélections     * Date de facturationEntre  Numéro de dossier=           | Image: 01/01/2021                 | 12 <b>31/12/2021</b> | × |
| Autres sélections     * Date de facturationEntre  Numéro de dossier=      Alsh | Image: 100 million     01/01/2021 | 12 31/12/2021 12     | × |

Si vous voulez l'envoyer à toutes vos familles, ne pas sélectionner de numéro de dossier pour le faire en global

### Si vous souhaitez faire une attestation pour les 2 activités, vous devez OBLIGATOIREMENT sélectionner dans <u>l'action : PARMI</u> et <u>cocher la</u> <u>CANTINE ET LA GARDERIE comme ci-dessous :</u>

|                                                                                                    | Assistant - Auton   |     |
|----------------------------------------------------------------------------------------------------|---------------------|-----|
| <ul> <li>Options d'échanges avec le citoyen</li> </ul>                                                   | Critères            | 1   |
| Ajouter aux documents associés à la famille                                                              |                     |     |
| Envoyer l'édition par mail                                                                               | ✓ Libellé           | à   |
|                                                                                                    | Cantine Numérian B  |     |
| ∧ Options                                                                                                | Garderie Numérian B |     |
| Filtre sur les dates Dates des présences facturées (fonctionnement en réservations en paiement immédiat) |                     | ×   |
| <ul> <li>Autres sélections</li> </ul>                                                                    |                     |     |
| * Date de facturationEntre 🔍 🗋 01/01/2021                                                                | _                   |     |
| Numéro de dossier = 💌                                                                                    | -                   | . 🗙 |
| ∧ Alsh                                                                                                   |                     |     |
| ActionParmi 🔽 🗖 4,6 🔍 (2 données sélectionnées)                                                          |                     | ×   |
|                                                                                                    |                     |     |
|                                                                                                    | ✓ Q ⊃               |     |

Dans un premier temps, nous vous conseillons d'éditer vos attestations en pdf, sans les envoyer aux familles, pour les vérifier (le traitement prend du temps, il ne faut pas fermer la fenêtre, mais le laisser continuer en fond de tâche. Au bout de quelques minutes, vous pouvez actualiser la page en appuyant sur la touche F5).

Ensuite, si vous souhaitez envoyer directement l'attestation en PDF par mail et/ou que vous souhaitez ajouter une copie de ce document sur leur portail famille, Vous devez cocher les options d'échanges avec le citoyen de la manière suivante :

| <ul> <li>Options d'échanges avec le citoyen</li> </ul>                                                                                            |                                        |                               |     |
|----------------------------------------------------------------------------------------------------|----------------------------------------|-------------------------------|-----|
| <ul> <li>Ajouter aux documents associés à la famille</li> <li>Envoyer l'édition par mail</li> <li>Modele : Attestation multi-activités</li> </ul> | Type de document : Attestation fiscale | ] 🔽 Disponible sur le portail |     |
| ∧ Options                                                                                                    |                                        |                               |     |
| Filtre sur les dates Dates des présences facturées (fonctionnement en re                                                                          | éservations en paiement immédiat)      |                               | ×   |
| <ul> <li>Autres sélections</li> </ul>                                                                                                    |                                        |                               |     |
| * Date de facturationEntre                                                                                                    | e 💌 🗖 01/01/2021                       | 12 31/12/2021                 | 12  |
| Numéro de dossier=                                                                                                    |                                        |                               | Q 🗙 |
| ∧ Alsh                                                                                                    |                                        |                               |     |
| Action=                                                                                                    | Garderie Numérian B                    |                               | Q 🗙 |

\*\* Le type de document à sélectionner : Attestation fiscale,

\*\* Pour qu'une copie soit disponible sur leur portail pensez à cocher « Disponible sur le portail »